## Vejledning til opskrivning i Digital Pladsanvisning

|                                                                   | Via<br>www.borger.dk                                                                                                    | Via<br>www.albertslund.dk                                                                                                   |
|-------------------------------------------------------------------|----------------------------------------------------------------------------------------------------|----------------------------------------------------------------------------------------------------|
| Gå til <u>www.borger.dk</u><br>eller<br><u>www.albertslund.dk</u> | https://www.borger.dk/Sider/default.aspx<br>ger Vis Favoritter Funktioner Hjælp<br>6000000000000000000000000000000000000                                                                                                    | http://albertslund.dk/ er Vis Favoritter Funktioner Hjælp  Kommune                                                          |
| Vælg:<br><u>Mere</u>                                              | Under<br>Alle emner/familie og børn:<br>Alle emner<br>Internet og sikkerhed Familie og børn<br>> Seks gode råd mod netsvindel<br>> Offer for identitetstyveri<br>> Mere                                                                                                    | I det blå område<br>Pas > Kørekort<br>Sundhedskort > Mit affald<br>Flytning > Pladsanvisning<br>Vielse > Hjælpemidler       |
| Indgang til<br>Den Digitale<br>Pladsanvisning                     | Vælg i menuen:<br>Digital Pladsanvisning<br>Genveje til selvbetjening<br>> Digital Pladsanvisning<br>> Ansøg om friplads i dagtilbud<br>> Søg børnetilskud til enlige<br>> Ansøg om navneændring<br>> Ansøg om navneændring<br>> Faderskab og forældremyndighed (de første 14<br>dage efter barnets fødsel)<br>> Din Barsel<br>Vælg Albertslund Kommune, tryk på OK og<br>klik videre:<br>Albertslund | Klik på + ud for Indmeldelse<br>Ind- og udmeldelse<br>Indmeldelse<br>Og klik herefter på:<br>Skriv dit barn op til en plads |
|                                                                   |                                                                                                    |                                                                                                    |

| Klik på:<br><u>Log på</u><br>øvorst til bøiro                                                                                                    | Digital Pladsanvisning                                                                                                    | Du er ikke logget på                                                                                                    |
|----------------------------------------------------------------------------------------------------|----------------------------------------------------------------------------------------------------|----------------------------------------------------------------------------------------------------|
| (indgang til Digital                                                                                                    | Velkommen til Digital Pladsanvisning<br>Ved at logge på Digital Pladsanvisning får du direkte adgang til at skrive dit barn op til en institutionsplads,<br>Du vil få brug for NemID eller digital signatur for at kunne bruge Digital Pladsanvisning fuldt ud.                                                                                                    | udmelde dit barn fra en institutionsplads, se status på dine ansøgninger og meget mere.                                                             |
| Pladsanvisning)<br>Når du logger på Digital<br>Pladsanvisning, skal du<br>udfylde<br>kontaktoplysninger eller<br>eventuelle ændringer i<br>oplysningerne. | Hvis du vil se institutionstakta og evt. sammenigne mellem forskellige dagtilbud, kan du gare dette uden at         Bekræft kontaktoplysninger i Digital Pladsanvisnin         Der er nu gået mere end 3 måneder siden, du sidst bekræftede         Da du vil modtage breve direkte i Digital Pladsanvisning, og kon         skal du bekræfte, at nedenstående kontaktinformationer stadig         kontaktinformationer, bedes du ændre disse og vælge "accepter         Dine kontaktinformationer         Privat         Telefon         Mobil         E-mail | ng<br>dine kontaktinformationer.<br>nmunen kan have behov for at komme i direkte kontakt med dig,<br>er gældende. Såfremt der er ændringer til dine |
|                                                                                                    | Arbejde<br>Arbejdsplads<br>Adresse<br>Telefon Lokalnr.                                                                                                    |                                                                                                    |
| Klik på <b>Acceptér</b>                                                                                                    |                                                                                                    | ACCEPTER                                                                                                    |
| Indtast din:<br>NEM-ID                                                                                                    | NEM ID<br>NemLog-in- Offentligt Log-in-<br>fællesskab<br>Bruger-id<br>?<br>Adgangskode<br>?                                                                                                    | NEM ID<br>NemLog-in- Offentligt Log-in-<br>fællesskab<br>Bruger-id<br>Adgangskode<br>?                                                              |
|                                                                                                    | Glemt adgangskode?                                                                                                    | Glemt adgangskode?<br>Næste                                                                                                    |
|                                                                                                    | Du er nu i din private <b>Digitale Pladsanvisnin</b><br>og dit barns navn / dine børns navne.<br>Du har nu mulighed for at opskrive dit barn i<br>økonomisk friplads:                                                                                                    | <b>g</b> og kan se faneblade øverst med dit eget navn<br>daginstitution eller ansøge om/ophøre med                                                  |
| <b>Ansøg</b> om/ophør med<br>økonomisk friplads:                                                                                                    | Forside<br>Velkommen til Digital Pladsanvisning                                                                                                    |                                                                                                    |
| Eller;                                                                                                    | <ul> <li>Ansøg om/ophør af økonomisk friplads</li> <li>Indsigelse til agterskrivelse</li> <li>Post fra kommunen</li> </ul> Du kan klikke på dit barns navn for at se institutionsforhold, udmelde<br>Du kan også beregne og søge om økonomisk friplads.                                                                                                    | eller opskrive, eller du kan klikke for at se dine egne oplysninger.                                                                                |

| <b>Opskriv</b> dit barn i daainstitution:                                            |                                                                                                    |
|--------------------------------------------------------------------------------------|----------------------------------------------------------------------------------------------------|
| Vælg dit harns navn                                                                  | Forcido                                                                                                    |
|                                                                                      | Velkommen til Digital Pladsanvisning                                                                                                    |
|                                                                                      | Ansøg om/ophør af økonomisk friplads      Indeiselse til esterskrivelse                                                                                                    |
|                                                                                      | <ul> <li><u>Post fra kommunen</u></li> </ul>                                                                                                    |
|                                                                                      | Du kan klikke på dit barns navn for at se institutionsforhold, udmelde eller opskrive, eller du kan klikke for at se dine egne oplysninger.<br>Du kan også beregne og søge om økonomisk friplads.     |
|                                                                                      | Vælg fanebladet med navnet nå dit harn, der skal starte i daginstitution                                                                                                    |
|                                                                                      |                                                                                                    |
|                                                                                      |                                                                                                    |
| Klik på menupunktet:                                                                 | Dagtilbud - Status Personlige oplysninger Opskriv Post 0                                                                                                    |
| <b>Opskriv</b><br>(Lige under fanebladene)                                           |                                                                                                    |
|                                                                                      |                                                                                                    |
| Udfyld boksene som                                                                   | Simpel søgning Kortsøgning                                                                                                    |
| - Behovsdato                                                                         | Behovsdato*: dd-mm-åååå 🏾 📰                                                                                                    |
| - Pasning                                                                            | Pasning: Børnepasning 0-6 år ▼                                                                                                    |
|                                                                                      |                                                                                                    |
|                                                                                      |                                                                                                    |
| Klik herefter på:<br><b>Vis muligheder</b>                                           |                                                                                                    |
| (nederst til højre)                                                                  |                                                                                                    |
|                                                                                      | Du kan vælge op til 3 ønsker i prioriteret rækkefølge:                                                                                                    |
| Vælg de ønskede                                                                      | Dagtilbud - Status Personlige oplysninger Opskriv Post 0                                                                                                    |
| institutioner i<br>prioriteret rækkefølge                                            | 1     2     3     4     5     6     7     8       Sog institution     Vælg pasning     Søgeresultat     Prioritering     Personlige oplysninger     Kontaktinformationer     Opsamling     Kvittering |
|                                                                                      | Når du vælger institution skal du tjekke om den har åben på de tidspunkter, hvor du har brug for at få dit barn passet. Du kan se åbningstiderne ved at klikke på institutionens navn.                |
|                                                                                      | Du kan max. vælge 3 institutioner af typen "Børnepasning 0-6 år".                                                                                                    |
|                                                                                      | Aldersintegreret Institution     BØRNEHAVEN SØNDERGÅRD     Well6                                                                                                    |
|                                                                                      | Aldersintegreret Institution BØRNEHUSET BAUNEGÅRD VÆLG                                                                                                    |
| Du kan scrolle op og<br>ned for at se alle<br>institutioner i<br>Albertslund Kommune | Aldersintegreret Institution Bornehuset Brillespen VELG                                                                                                    |
|                                                                                      | Aldersintegreret Institution Børnehuset Damgården VÆLG                                                                                                    |
|                                                                                      | Aldersintegreret Institution BØRNEHUSET HYLDESPJÆLDET VÆLG                                                                                                    |
|                                                                                      | Aldersintegreret Institution Bernehuset Kastanien VeLG                                                                                                    |
|                                                                                      | Klik på <b>NÆSTE</b> (nederst til højre) og følg vejledningen på skærmen videre frem.                                                                                                    |
|                                                                                      |                                                                                                    |

|                                                                 | )agtilbud - Status Personlige oplysninger Opskriv Post 0                                                                                                    |
|-----------------------------------------------------------------|----------------------------------------------------------------------------------------------------|
|                                                                 | 1     2     3     4     5     6     7       Søg institution     Vælg pasning     Søgeresultat     Prioritering     Personlige oplysninger     Kontaktinformationer     Opsamling                                                                                                    |
|                                                                 | Du kan flytte op og ned på prioriteringen på denne side.                                                                                                    |
|                                                                 | Dagtilbud - Status Personlige oplysninger Opskriv Post 0                                                                                                    |
| Personlige oplysninger                                          | Sog institution Vælg pasning Søgeresultat Prioritering Personlige oplysninger Kontaktinformationer Opsamling Kvittering                                                                                                    |
| Oplysninger om sprog<br>udfyldes                                | Personlige oplysninger<br>Hvilket sprog taler I mest med barnet hiemme?                                                                                                    |
|                                                                 | Vælg sprog ved at klikke på pilen under modersmål.                                                                                                    |
|                                                                 | Modersmål<br>Vælg det sprog, barnet har som modersmål                                                                                                    |
|                                                                 | Dansk  Modetider i institutionen                                                                                                    |
| Mødetider i                                                     | Har du brug for at aflevere dit barn inden kl. 7.00 skal du angive arbejdsplads og arbejdstid på efterfølgende side.<br>Angiv hvornår barnet normalt bliver afleveret og hentet. De tidspunkter du skriver, gælder fra idag.                                                                                                    |
| Institutionen<br>udfyldes, hvis du har<br>behov for at aflevere | Mandag         Tirsdag         Onsdag         Torsdag         Fredag           Modetider         Fra-til         Fra-til         Fra-t |
| dit barn FØR kl. 7.00:                                          |                                                                                                    |
| Bemærkningsfelt:                                                | I feltet <b>Bemærkning</b> kan du f.eks. skrive, om der er særlige hensyn, institutionen skal<br>tage i forbindelse med dit barns ophold i institutionen.<br>Klik på næste.<br>Udfyld kontaktoplysninger (også på eventuel ægtefælle/samlever):                                                                                                    |
|                                                                 | Dagtilbud - Status Personlige oplysninger Opskriv Post 0                                                                                                    |
|                                                                 | 1 2 3 4 5 6 7 8<br>Sog institution Valig pasning Sogeresultat Prioritering Personlige oplysninger Kontaktinformationer Opsamling Kvittering                                                                                                    |
|                                                                 | Civilstand                                                                                                    |
|                                                                 | Angiv civilstand<br>Enlig  Gift  Registreret partnerskab  Samlevende<br>Ægtefælles personnummer<br>VÆLG                                                                                                    |
|                                                                 | Skriv hvor du og din evt. ægtefælle/samlever kan kontaktes. Dine kontaktinformationer Privat Telefon Mobil                                                                                                    |
|                                                                 | E-mail Bekræft e-mail                                                                                                    |
|                                                                 | Arbejde<br>Arbejdsplads<br>Adresse<br>Telefon Lokalnr.                                                                                                    |
|                                                                 | Arbejdstid                                                                                                    |
|                                                                 |                                                                                                    |

| Opsamling                                                                         | Klik på:<br>Send opskrivning (nederst i højre hjørne), hvis du er enig i oplysningerne på siden – eller på<br>ret oplysninger, hvis du har noget at ændre.                                  |  |
|-----------------------------------------------------------------------------------|----------------------------------------------------------------------------------------------------|--|
|                                                                                   | Når du har trykket på <b>Send Opskrivning</b> , vil du straks herefter modtage en kvittering i din<br>digitale postkasse og oplysningerne bliver samtidig sendt til Albertslund Kommune.    |  |
|                                                                                   | RET OPLY SNINGER SEND OP SKRIVNING                                                                                                    |  |
| Svar på ansøgning:                                                                | I løbet af 14 dage, vil du i <b>Den Digitale Pladsanvisning</b> kunne se, hvilken institution, dit barn<br>er skrevet op til. Du vil <b>ikke</b> modtage et skriftligt svar på ansøgningen. |  |
| <i>Information:</i><br>Bekræftelse på<br>modtagelse af plads i<br>daginstitution: |                                                                                                    |  |